# A HowTo UMT-LMS

## **Step by Step Guide for Extending PAST course date**

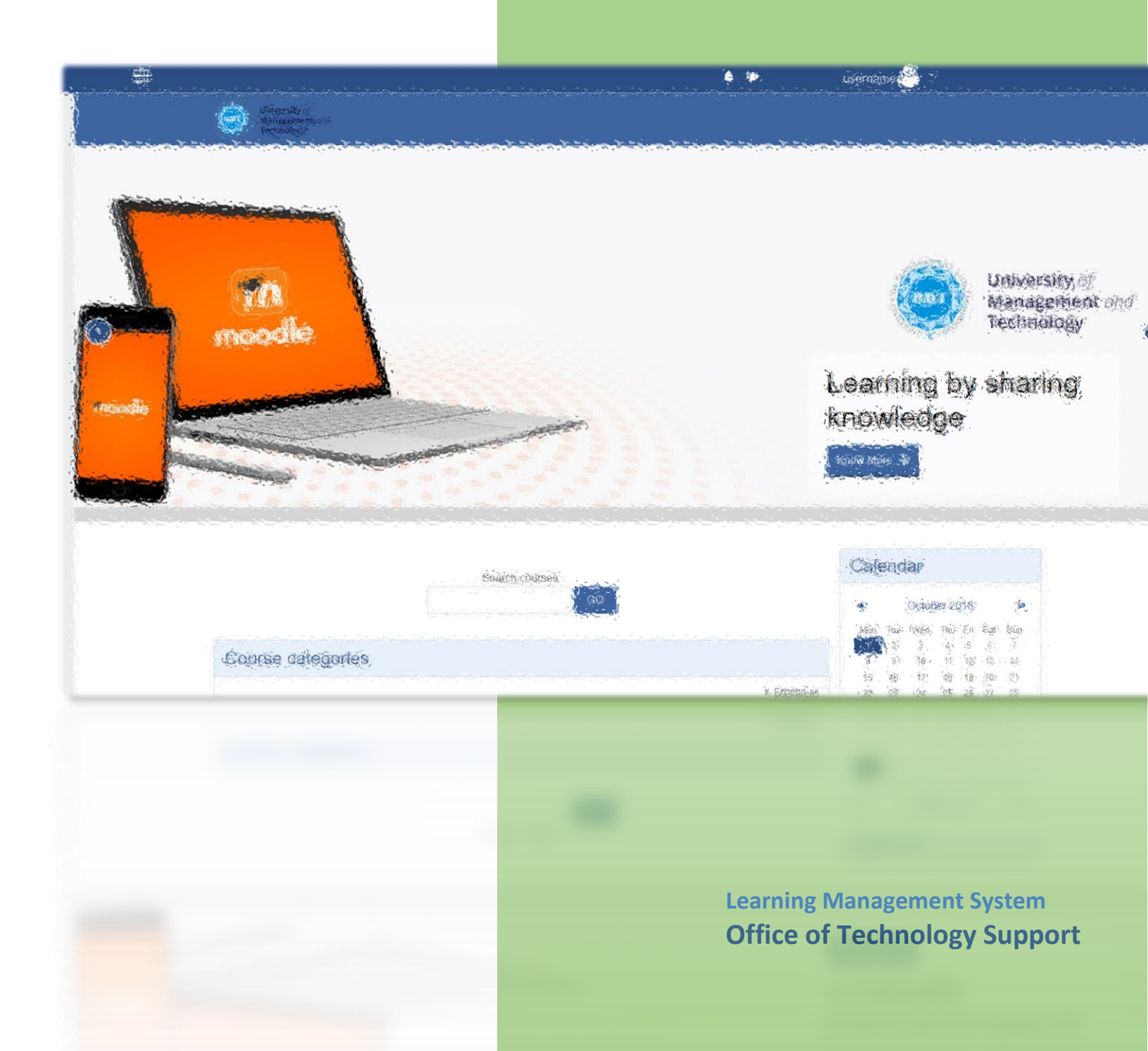

### UMT LMS Step by Step Guide for Adding a New Course

1- If your courses are not displaying under "My courses" tab, don't worry. Your courses still exist. The reason they are not displaying on Home Screen is that their end date has been passed.

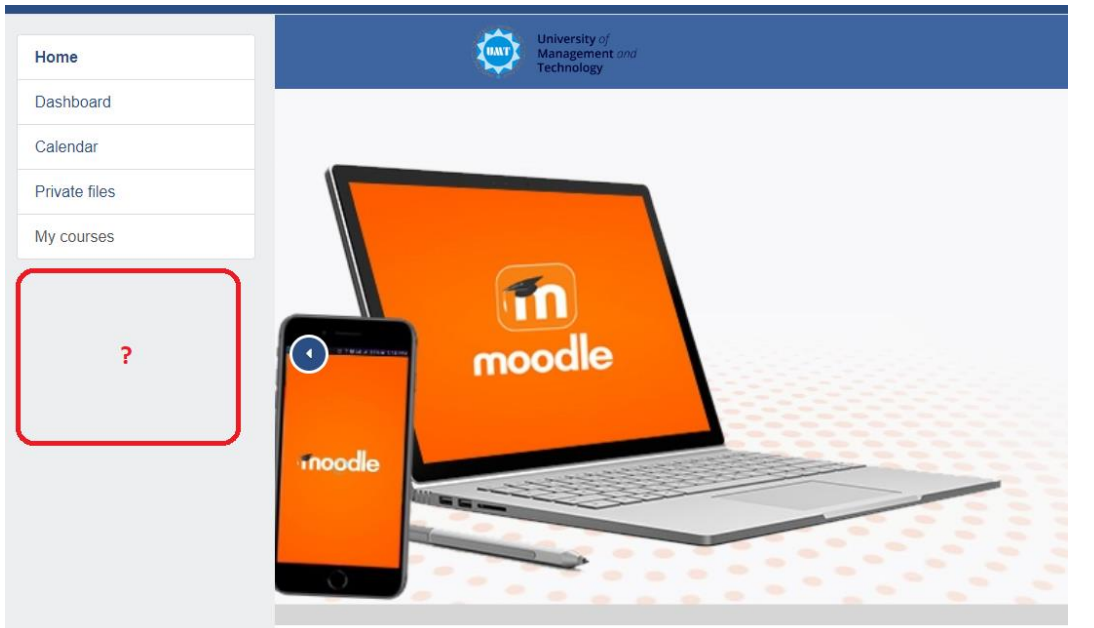

2- You can always access them by exploring into Course Categories, then in your department, then into respective semester (as figure shown below), then explore into your course.

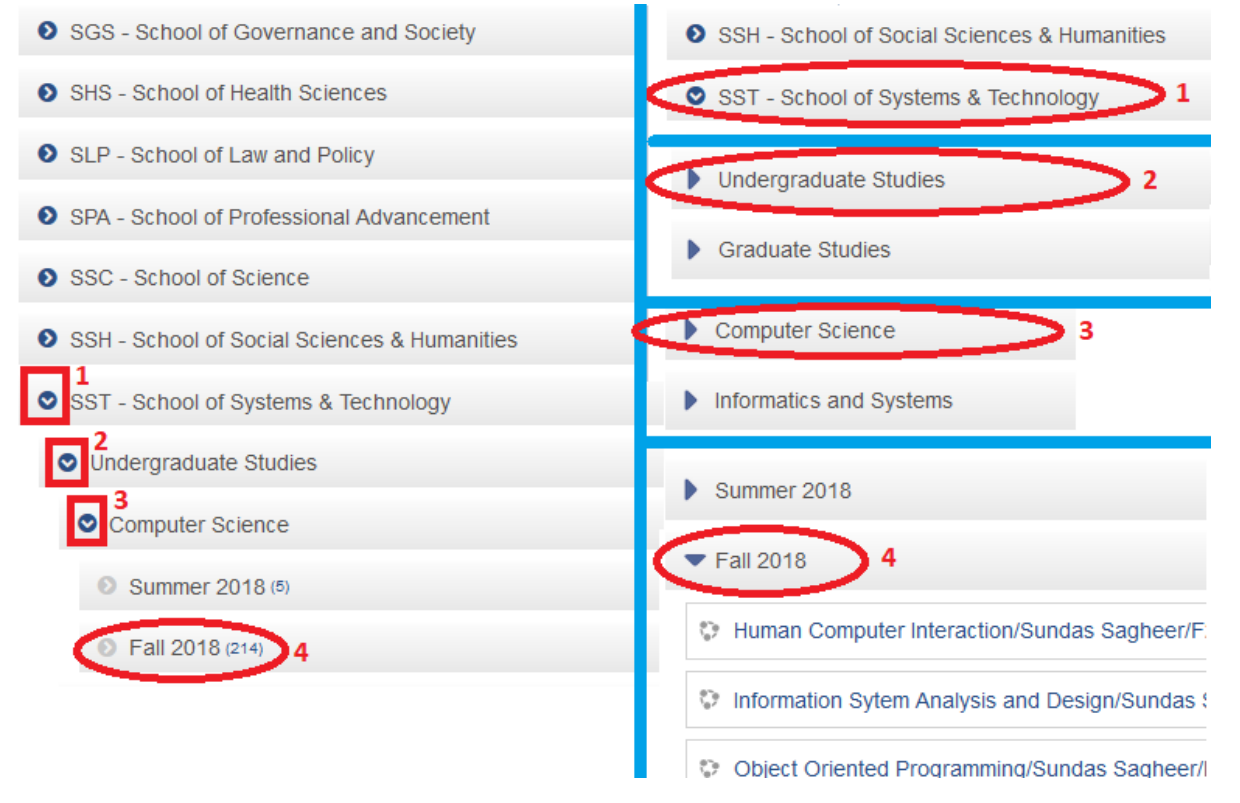

### UMT LMS Step by Step Guide for Adding a New Course

3- Or you can access them by clicking your **"Dashboard"** tab in your Home Screen. In your **"Course Overview**" screen, click on your **"Courses**" tab first, then on your **"PAST**" tab.

|                                                                     |                                              | · · · · · · · · · · · · · · · · · · ·                                                                                                    |                                         |
|---------------------------------------------------------------------|----------------------------------------------|----------------------------------------------------------------------------------------------------|-----------------------------------------|
| Home                                                                | University of<br>Management or<br>Technology | nd                                                                                                    |                                         |
| Dashboard     1       Calendar       Private files       My courses |                                              | Feacher Test Account                                                                                                    |                                         |
|                                                                     | Course Ov<br>Timeline                        | Courses 2<br>IN PROGRESS FUTURE PAST 3<br>rduction to LMS - Muhammad Ali -<br>B<br>This is your Course<br>moved into PA<br>and not showir<br>page.<br>« 1 » | urse that<br>ST category,<br>ng at Home |

4- If you wish to bring course back to your Home Screen then, select your respective PAST course; click it. In your course page, click on Settings Icon and then select "**Turn editing on**".

| University of<br>Management and<br>Technology                                      |                                                                                             |
|------------------------------------------------------------------------------------|---------------------------------------------------------------------------------------------|
| Introduction to LMS - Muhammad Ali - Sec B<br>Home / My courses / LMS101-ali/f18/b | 2 Edit settings<br>2 Turn editing on<br>Course completion                                   |
| Announcements                                                                      | <ul> <li>♥ Filters</li> <li>✿ Gradebook setup</li> <li>Backup</li> <li>♪ Restore</li> </ul> |
| 10 September - 16 September                                                        | t Import<br>← Reset                                                                         |
| 17 September - 23 September                                                        | 🏟 More                                                                                      |

#### UMT LMS Step by Step Guide for Adding a New Course

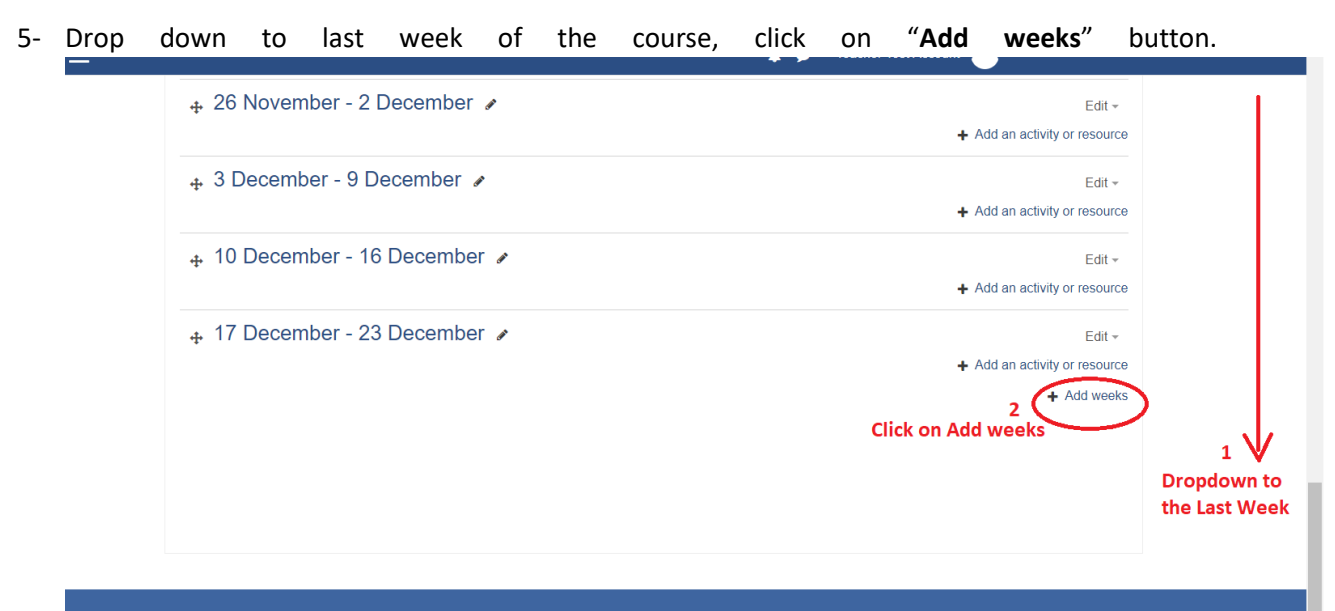

Quick Links

6- Type in "Number of sections" (i.e. Number of weeks needed to be added). Click "ADD WEEKS".

Follow Us

Contact

|    | A     | dd week        | (S       |      |          |                                               |      | ×    | •       |
|----|-------|----------------|----------|------|----------|-----------------------------------------------|------|------|---------|
|    |       | umber of se    | ctions 3 |      | \$       | ]                                             |      |      |         |
|    | m     |                |          |      |          | ADD WEEK                                      | s CA | NCEL |         |
|    | emb   | er - 16        | Decemb   | er 🖋 |          |                                               |      |      |         |
| 7- | Now   | your           | course   | will | display  | on                                            | your | Home | Screen. |
|    | Hom   | e              |          |      | <b>@</b> | University of<br>Management and<br>Technology | 1    |      |         |
|    | Dash  | board          |          |      |          |                                               |      |      |         |
|    | Caler | ndar           |          |      |          |                                               |      |      |         |
|    | Priva | te files       |          |      |          |                                               |      |      |         |
|    | My co | ourses         |          |      |          |                                               |      |      |         |
|    | LM    | S101-ali/f18/b |          |      | 6        |                                               |      |      |         |
|    |       | ~              | 6        |      | mo       | odle                                          |      |      |         |
|    |       |                |          |      |          |                                               |      |      |         |